## HOW TO ENTER RATES

LexisNexis must assign your law firm to your client before you will have access to the fee structure(s). To expedite this step you may contact **Attorney Implementation** at:

attorneyimplementation@lexisnexis.com

Once your firm has been assigned to your client:

- Select the client name in the upper left corner of your CounselLink Home page
- Click the '**Fees**' tab
  - The fee structures will list (if you do not find the fee structure you need, contact Attorney Implementation)

| Fee Search                             |         |                       |                                                   | Saved Searches                   | •               | View: 🖲 F                         | ee Structure     | s 🚫 Fee Offers     |
|----------------------------------------|---------|-----------------------|---------------------------------------------------|----------------------------------|-----------------|-----------------------------------|------------------|--------------------|
| Search Fees                            |         |                       |                                                   |                                  | Q               | Search Sear                       | eh Tips          | Save Search        |
| 🗴 Fee Structure Status: Act            | tîve 🗙  | "D Reset to De        | efault                                            |                                  |                 |                                   |                  |                    |
| Filter Your Results                    | o       | 1-25 of 66 Fees       | 5                                                 | Show 25 🗸                        | First           | Previous 1                        | 2 3              | Next Last          |
| Search Within                          | ^       |                       |                                                   |                                  |                 | 8                                 | *                | 🌣 Columns 🗸        |
| Fee Structure ID Search Within Results | •<br>Q  | Fee<br>Str⊔<br>▼ Id ≑ | cture<br>Fee Structure Name                       | Fee<br>Structure<br>e ≑ Status ≑ | Group<br>Type 🌲 | Law Office<br>Name 🌲              | Area of<br>Law ≑ | S⊔b-<br>Category ≑ |
| Fee Offer Status                       | ^       | 2239                  | CounselLink Test<br>Detail Billing 2<br>(Private) | Active                           | Private         | Bruni Test<br>Firm,<br>Sacramento | General          | General            |
| Law Firm Office Name                   | ~       | 3539                  | Contingency tiered                                | Active                           | Private         | Bruni Test<br>Firm,<br>Sacramento | General          | General            |
| Bruni Test Firm,<br>Sacramento         | 66      | 3300                  | D TEST FS3                                        | Active                           | Private         | Bruni Test<br>Firm,<br>Sacramento | General          | General            |
| Area of Law                            | ^<br>66 | 7691                  | 49975-2                                           | Active                           | Private         | Bruni Test<br>Firm,<br>Sacramento | General          | General            |

• Click on fee structure ID # (it's a link)

•

Click the 'Add Fee Offer' button in the lower right corner

(Note: If Add Fee Offer button is not displayed, this is a client controlled fee structure and they will enter your rates for you)

| Fee Offers |               |
|------------|---------------|
|            | Add Fee Offer |
|            |               |

This will take you to the Create New Fee Offer screen (example):

| Fee Offer                                             | Information                                                                                                    |                                                                                                    |                                                                                                  |                                              |
|-------------------------------------------------------|----------------------------------------------------------------------------------------------------|----------------------------------------------------------------------------------------------------|--------------------------------------------------------------------------------------------------|----------------------------------------------|
|                                                       | Fee Offer ID: 0                                                                                                    |                                                                                                    | Fee Offer Currency: US D                                                                         | ollar                                        |
|                                                       | Status:                                                                                                    |                                                                                                    |                                                                                                  |                                              |
| STEP 1: Legal<br>Note: If your fe<br>rates into the b | I Fees<br>ee structure shows these levels-Partner, Associate, Pa<br>poxes next to the person's name. Or, if stages are a p | aralegal-it is necessary that the Standard rates for ea<br>art of the fee structure, then enter the fees for each : | ch of these levels are entered in the correct boxe<br>stage in the box next to the stage number. | s. Then, insert each timekeeper's individual |
| Stage Stru                                            | icture                                                                                                    |                                                                                                    |                                                                                                  |                                              |
|                                                       | Stage(s)                                                                                                    | Fee Туре                                                                                                    | MAP                                                                                              | Offered Fee                                  |
| Line 1                                                | Detailed Hourly                                                                                                    | Detail Billing                                                                                                    |                                                                                                  |                                              |
|                                                       | Partner Rate                                                                                                    |                                                                                                    | \$0.00 USD                                                                                       | \$ USD                                       |
|                                                       | Associate Rate                                                                                                    |                                                                                                    | \$0.00 USD                                                                                       | \$ USD                                       |
|                                                       | Paralegal Rate                                                                                                    |                                                                                                    | \$0.00 USD                                                                                       | \$ USD                                       |
| Timekeepe                                             | er Rates                                                                                                    |                                                                                                    |                                                                                                  |                                              |
| 7                                                     | Timekeeper Rate Template: 🥥 Download templa<br>File Name: File size limit is 3MB.                                          | Browse Upload R                                                                                                    | stes                                                                                             |                                              |
|                                                       | Tim                                                                                                    | ekeeper                                                                                                    | Initials                                                                                         | Rate                                         |
| Associate                                             |                                                                                                    |                                                                                                    |                                                                                                  |                                              |
| Brooks, Elaine                                        | 5                                                                                                    |                                                                                                    | ebb                                                                                              | \$ USD                                       |
| Settin, Joe                                           |                                                                                                    |                                                                                                    | jss                                                                                              | \$ USD                                       |
| Partner                                               |                                                                                                    |                                                                                                    |                                                                                                  |                                              |
| Humphries, Ki                                         | im                                                                                                    |                                                                                                    | krh                                                                                              | \$ USD                                       |
|                                                       |                                                                                                    |                                                                                                    | Flat Rate Total:                                                                                 | \$ 0.00 USD                                  |

- Select the 'Fee Offer Currency' in the upper right corner and make a selection if different from the default listing
- Step 1: Enter rates
- Step 2: Effective Date Leave field default setting to NOW (Cannot enter earlier date)
- Step 3: Counties Leave field default setting to N/A-N/A. (This selection must be applied to your fee offer under Offered Counties for your firm to be visible to your client for matter assignments)
- Click 'Save' followed by 'Ok'
- Repeat process if your firm needs to offer on additional fee structures listed on the **Fee Structure List** screen

When you clicked 'Ok', your fee offer goes into **Pending Approval** status and CounselLink sends a notification to your client letting them know that your rates are now ready for their review. NOTE: If the client requires their Billing Guidelines be acknowledged on-line, you will be notified at the top of the screen.

Links to access the **Previous Fee Structure List** is provided in the left margin for easy navigation.

| Test Client (799559)                                                             | A Matters                                         | Invoices   | Fees     | Calendar   | Profiles    | Info Center                    |                                                                                              |  |  |  |
|----------------------------------------------------------------------------------|---------------------------------------------------|------------|----------|------------|-------------|--------------------------------|----------------------------------------------------------------------------------------------|--|--|--|
|                                                                                  |                                                   |            |          |            |             |                                | The fees offered are awaiting your customer's approval.                                      |  |  |  |
|                                                                                  |                                                   |            |          |            |             |                                | Your client has requested that you review and accept their Billing Guidelines by 06/04/2017. |  |  |  |
| 1                                                                                | Fee Offer Over                                    | view: Bru  | ni Test, | Sacrame    | nto         |                                |                                                                                              |  |  |  |
| QuickLinks                                                                       | Fee Structure                                     | Informatio | n        |            |             |                                |                                                                                              |  |  |  |
|                                                                                  | Fee Structure ID: 2225                            |            |          |            |             |                                | Fee Structure Currency: US Dollar                                                            |  |  |  |
| Structure List                                                                   | Name: CounselLink Test Detail Billing 1 (Private) |            |          |            |             | Test Detail Billing 1 (Private | Area of Law: General                                                                         |  |  |  |
| Fee Structure<br>Overview                                                        | In Use By:                                        |            |          |            |             |                                | Group Type: Private                                                                          |  |  |  |
| Add/Edit Prompt<br>Approval Discount                                             | Fee Offer Info                                    | rmation    |          |            |             |                                |                                                                                              |  |  |  |
| Add/Edit Discount                                                                | Fee Offer ID: 5029583848                          |            |          |            |             | 8                              | Fee Offer Currency: US Dollar                                                                |  |  |  |
| Terms<br>Add/Edit A/P<br>process time<br>Billing Guidelines<br>Fee Offer History | Status: Pending Approval                          |            |          |            | Pending App | roval                          | Effective Date: 04/05/2017 11:20 AM PDT                                                      |  |  |  |
|                                                                                  | Action Taken By:                                  |            |          |            |             |                                | Offer Submitted By: Bruni, Keith                                                             |  |  |  |
|                                                                                  | Date Action Taken: 04/05/2017 11:20 AM PDT        |            |          |            | 04/05/2017  | 11:20 AM PDT                   | Offer Submitted Email: keith.bruni@gmail.com                                                 |  |  |  |
|                                                                                  | Counties: N/A: N/A                                |            |          |            |             |                                |                                                                                              |  |  |  |
|                                                                                  |                                                   |            | Reasor   | for Offer: |             |                                |                                                                                              |  |  |  |